## **Making a Family Access Payment (Multiple Students)**

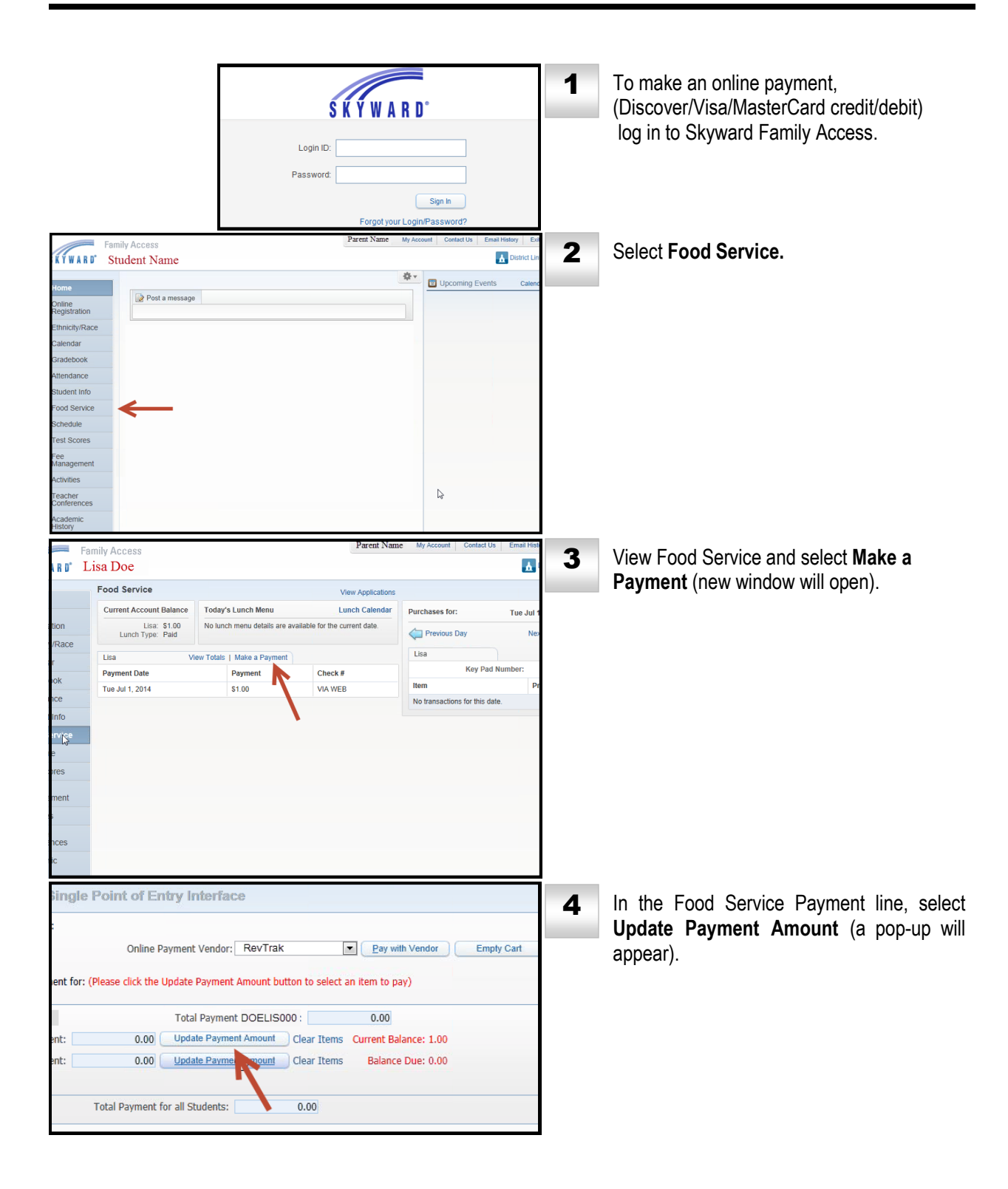

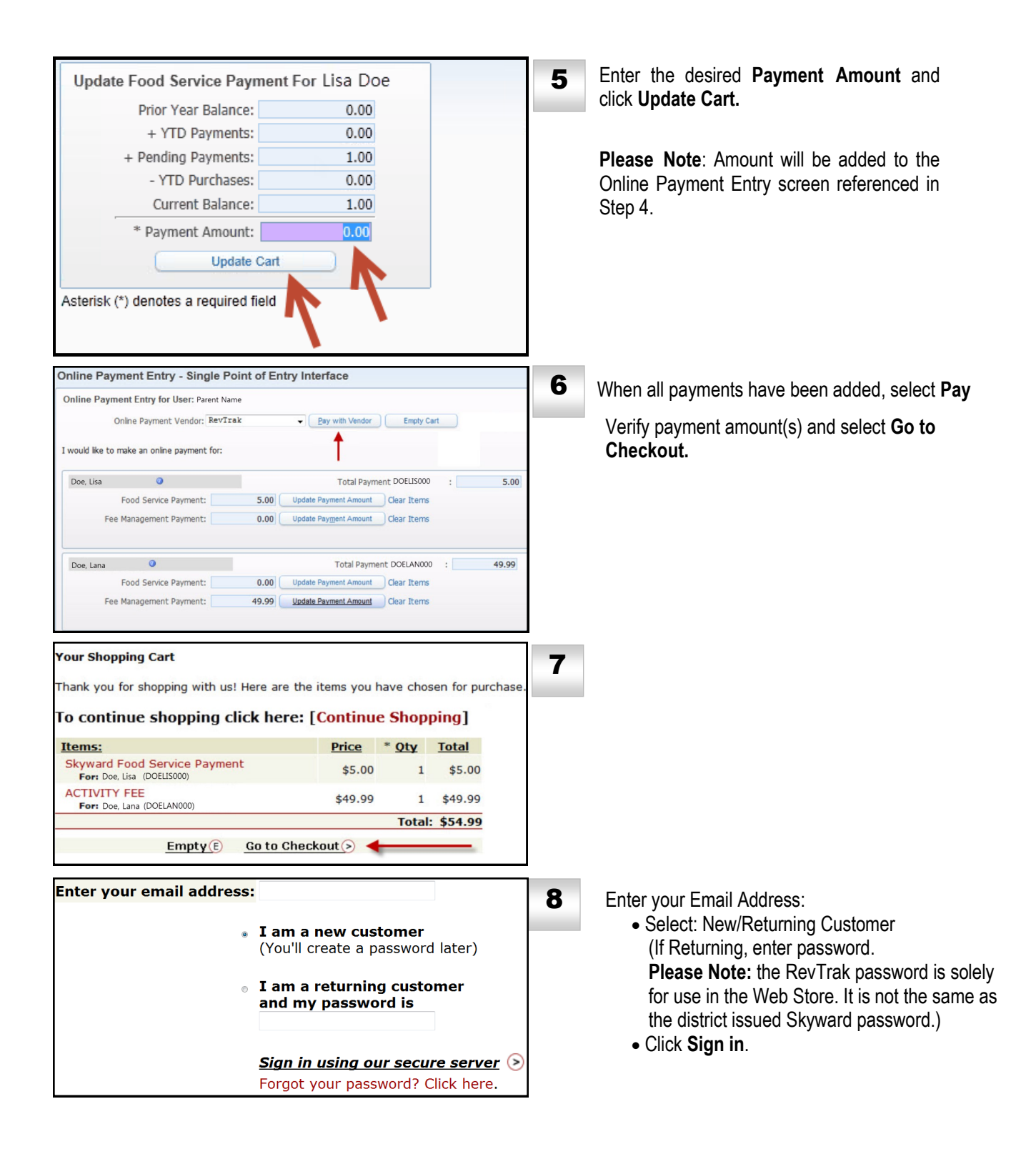

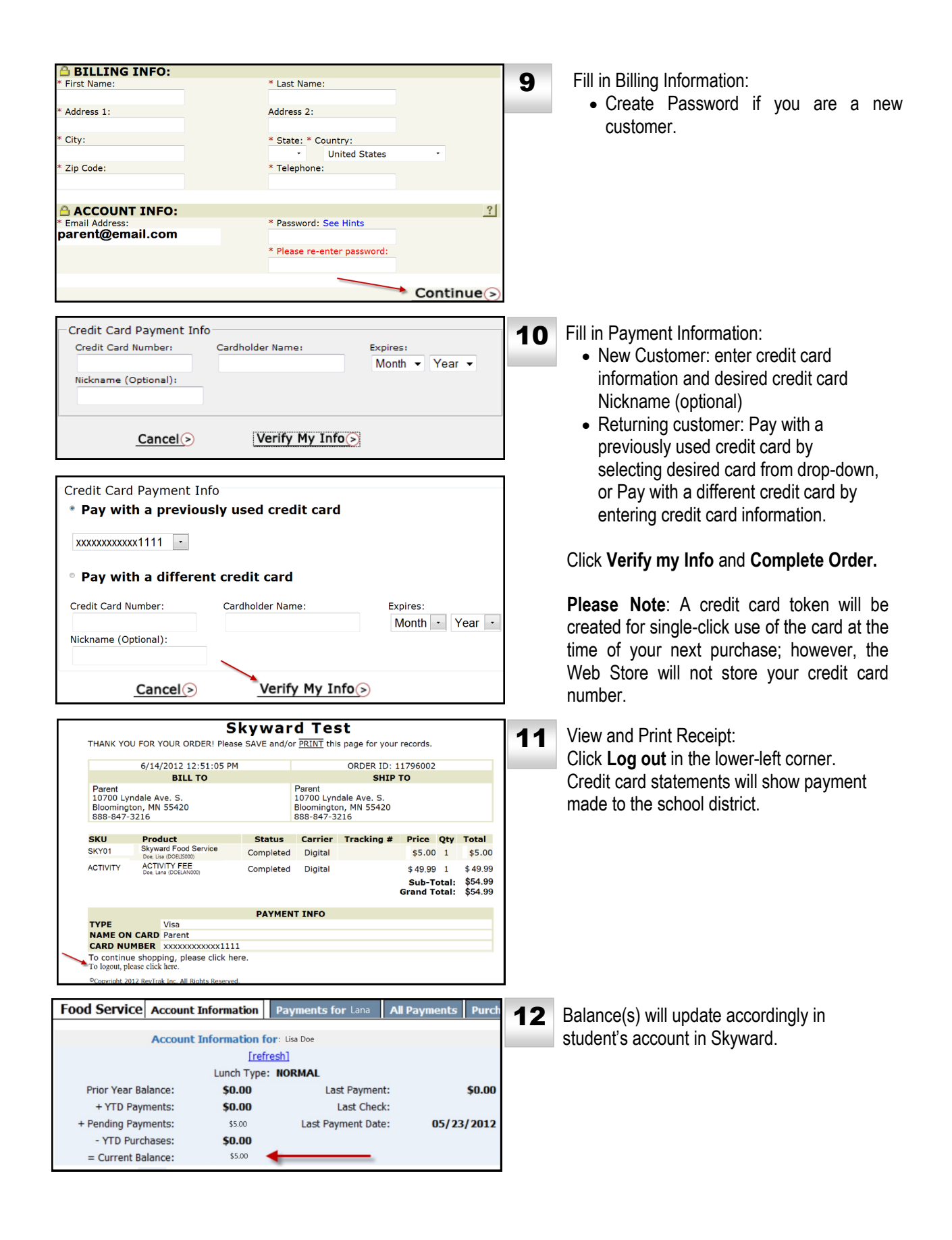